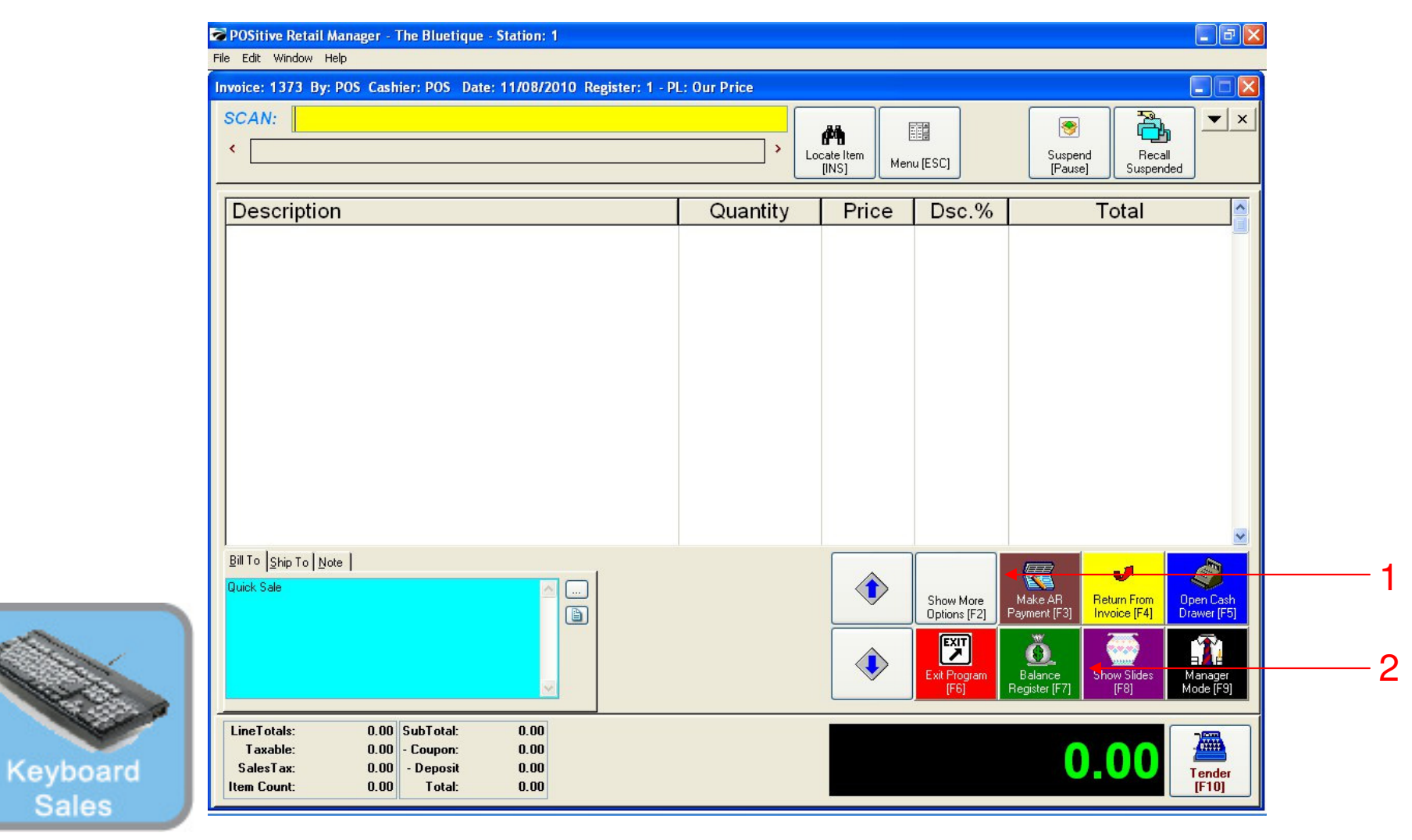

#### IN KEYBOARD SALES MODE:

1

- To Balance the Cash Drawer, you can either go to the Manager Mode or:
- 1. Select Show More Options Button (F2)
- 2. Select Balance Register Button (F7)
- (NOTE: Only teachers & Managers will have access to Manager Mode)

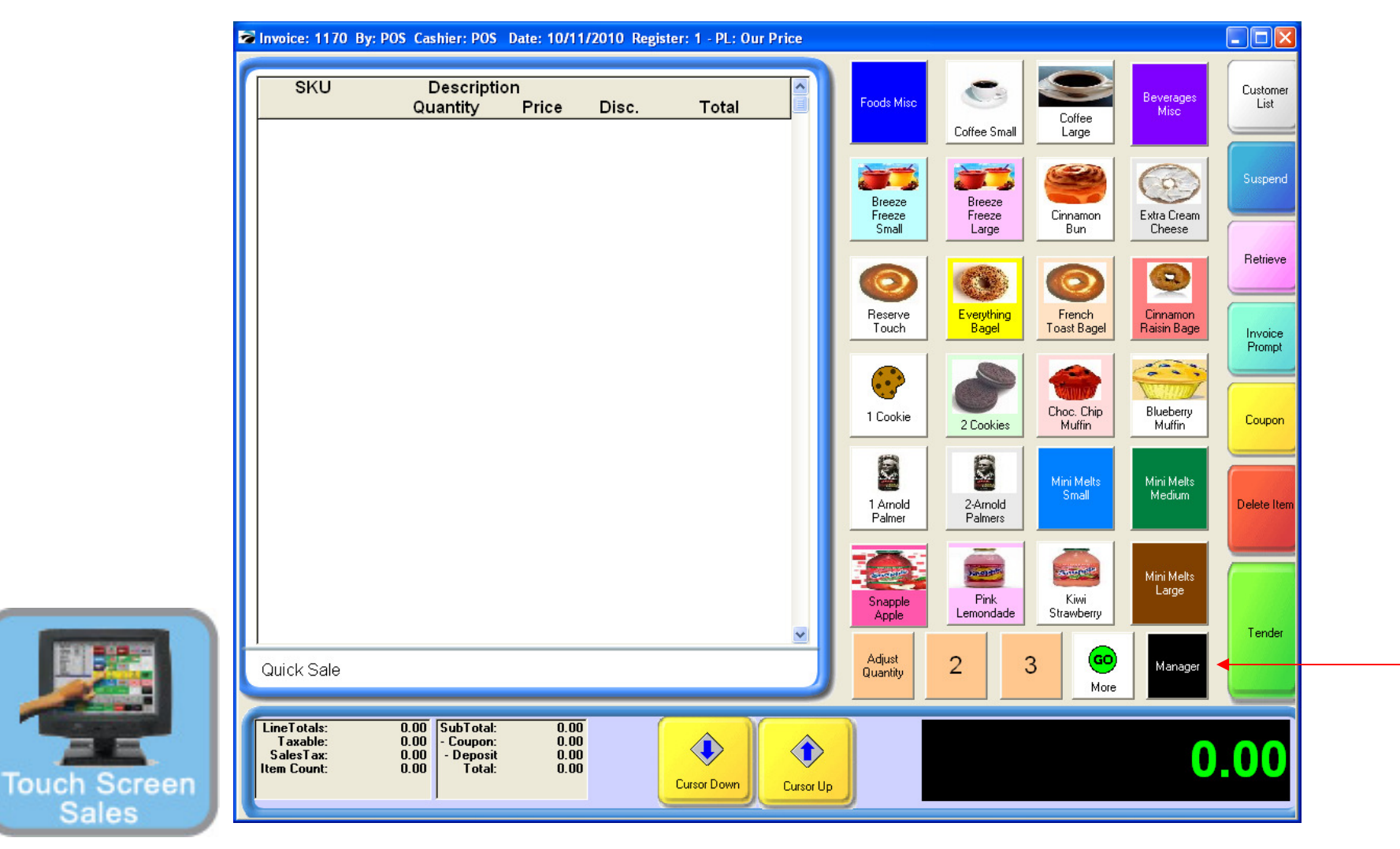

#### IN TOUCH SCREEN SALES MODE:

To Balance the Cash Drawer, you must go to Manager Mode.

1. Touch Manager Button

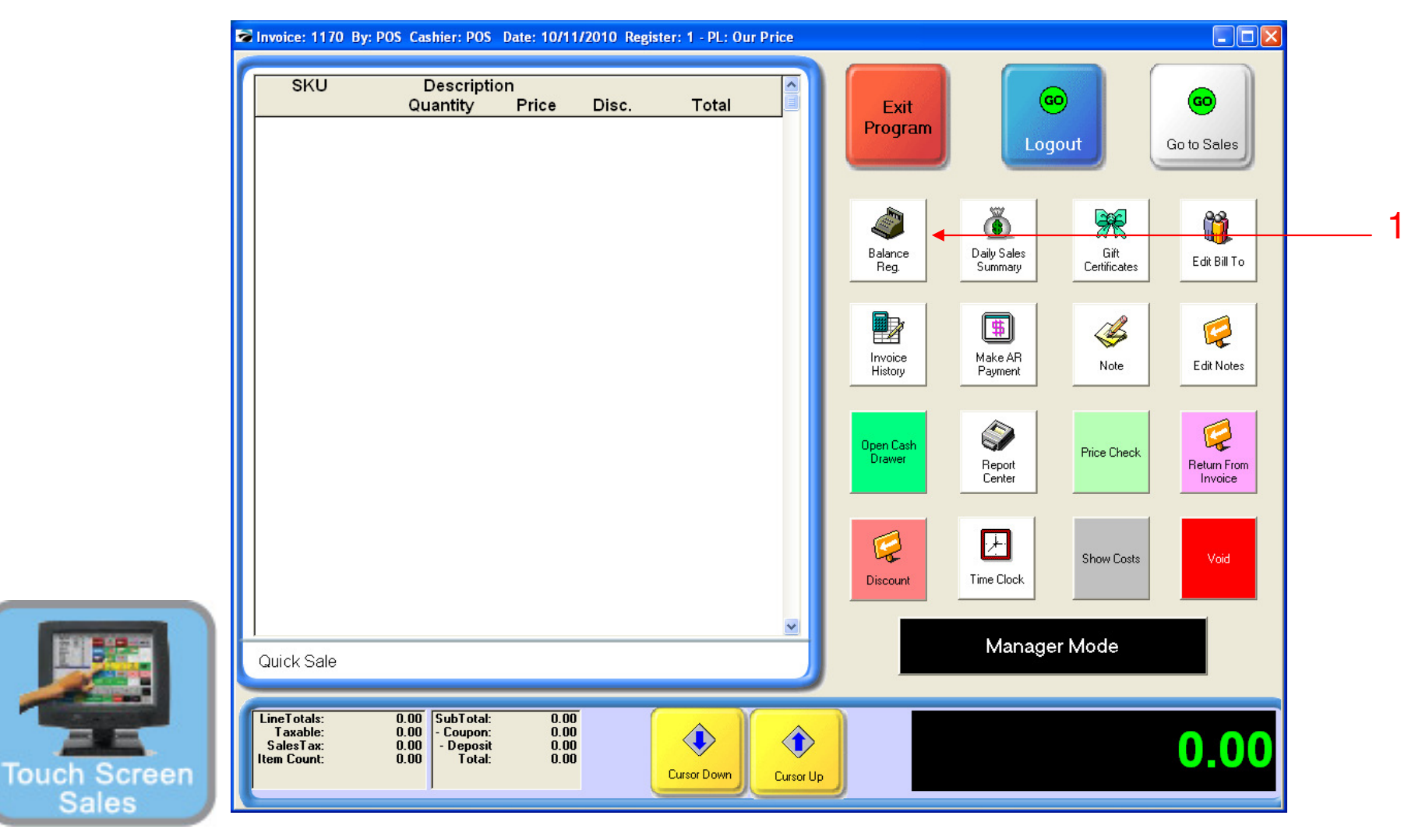

#### ON MANAGER BUTTON SCREEN:

1. Touch Balance Register Button

### Manager Mode (Balance Cash Drawer)

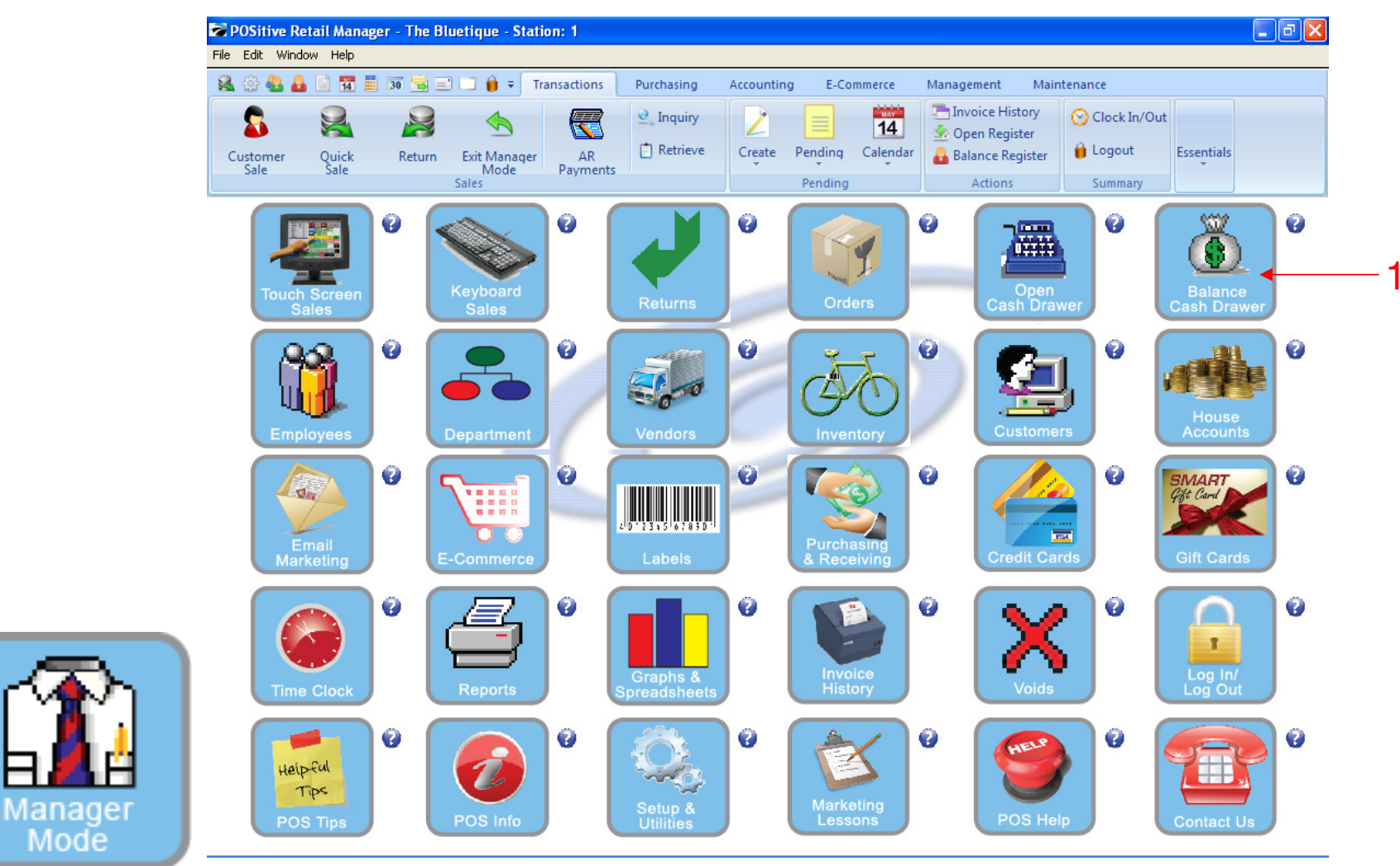

IN MANAGER MODE:

To Balance the Cash Drawer:

1. Select or Touch Balance Cash Drawer Button

4

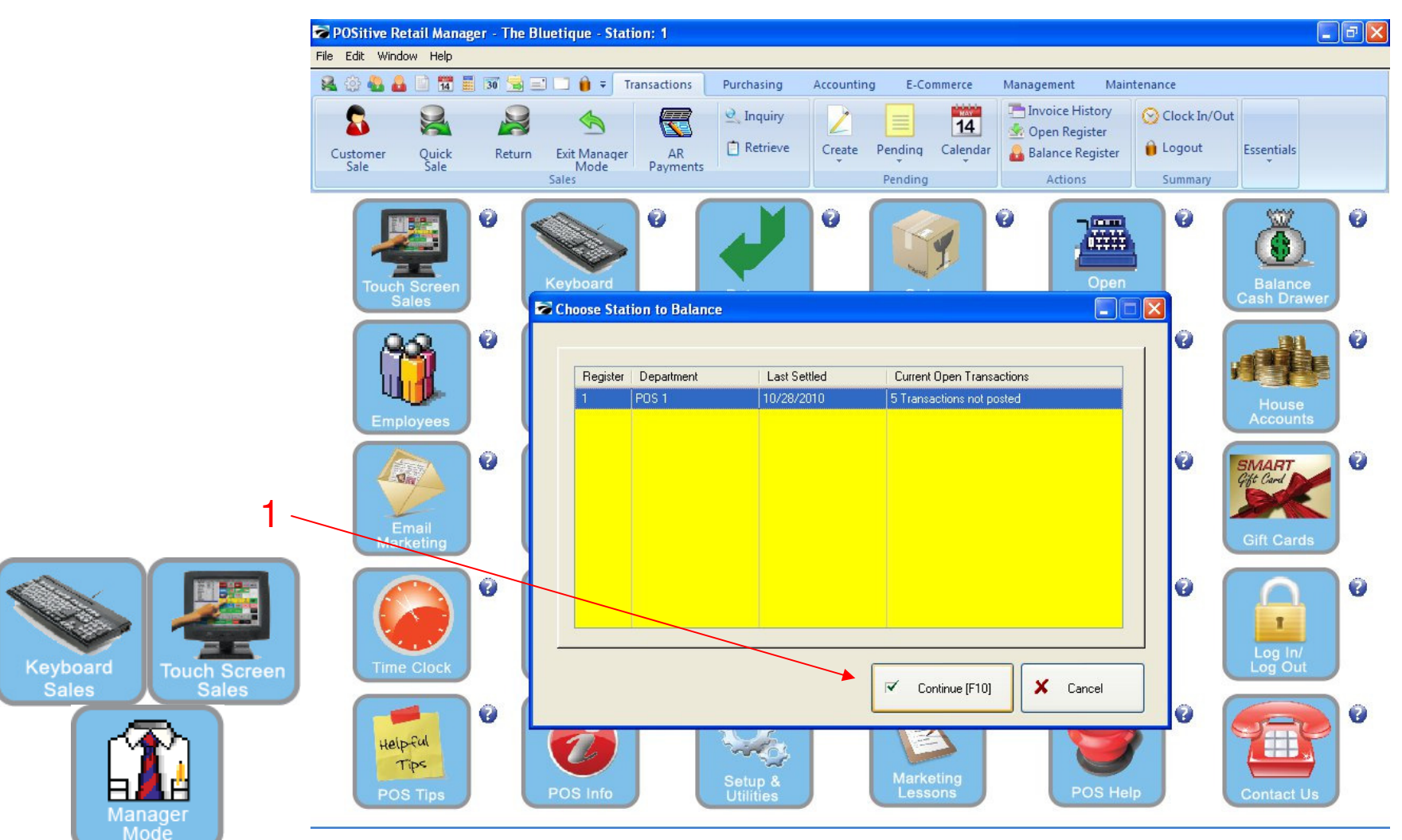

#### CHOOSE STATION TO BALANCE:

The default prompt is your current POS station number. (You can select other station drawers to balance also)

1. Click Continue (F10) to begin the cash drawer balancing process.

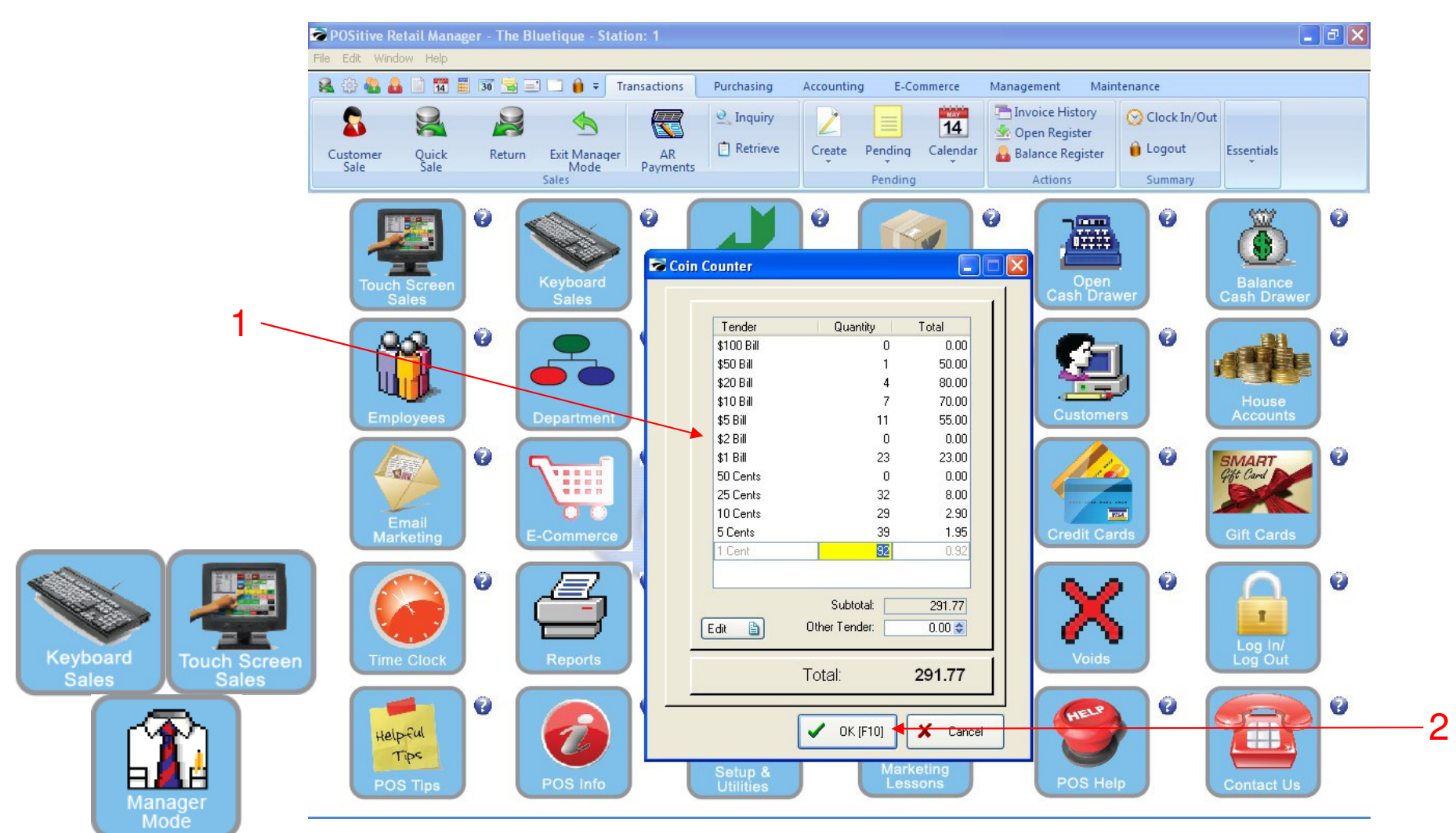

#### COIN COUNTER:

 When the cash drawer opens, count all denominations of coins and currency, including your opening bank. (You only need to count the quantity of bills and coins—the program will extend the dollar amount)
Click OK (F10) to finalize the cash count process.

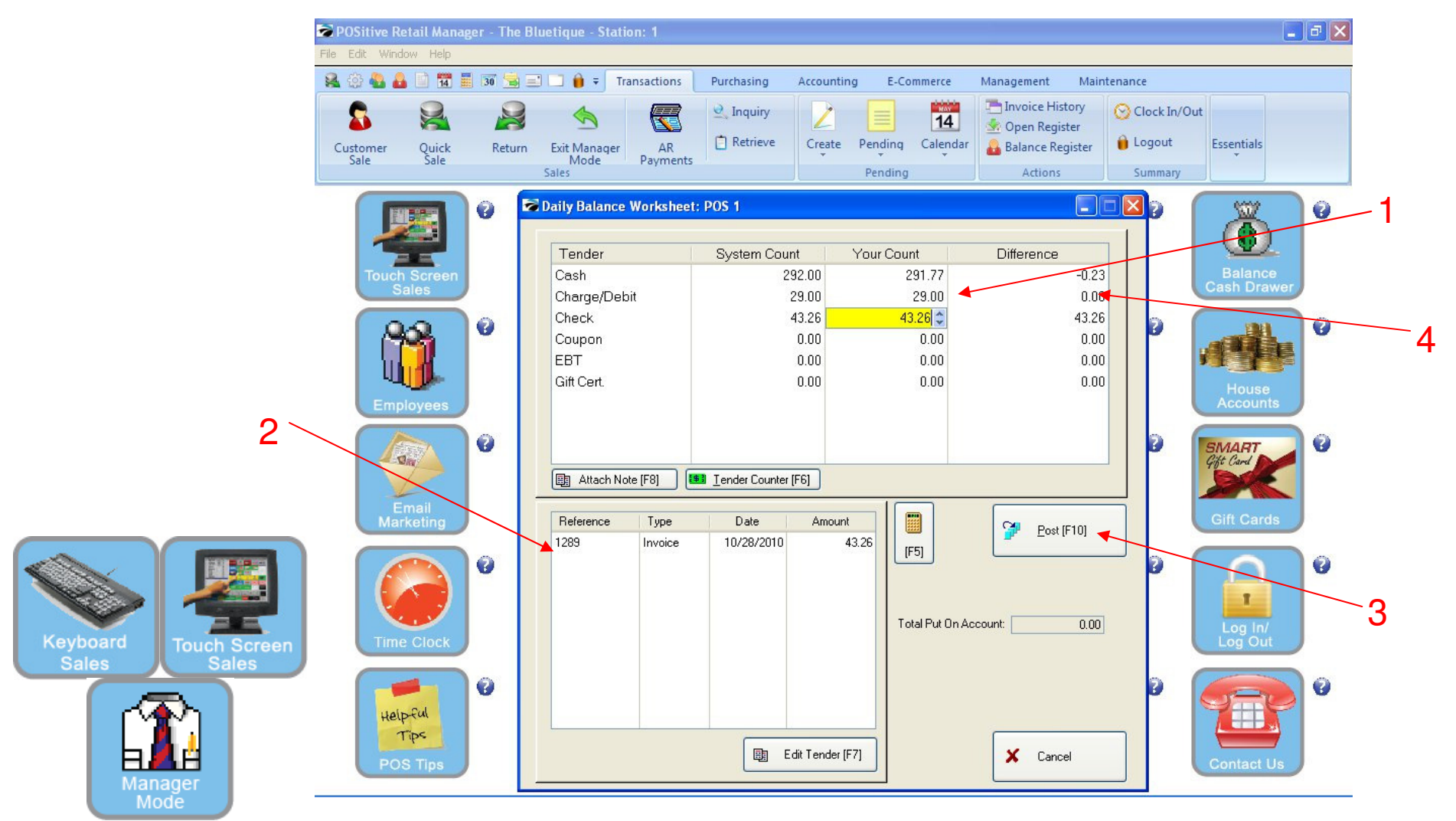

#### COMPLETE THE DAILY BALANCE WORKSHEET FOR YOU REGISTER:

- 1. Enter the amount of all other tender—Checks, coupons, gift certificates, charge & debit sales.
- 2. All transactions for each type of tender are listed in the reference box on the lower left.
- 3. When all tender has been entered—Click the tab to POST (F11)
- 4. The difference Column shows +/-, based on your entry. A \$0.00 means you agreed with the POS System & reconciled correctly.

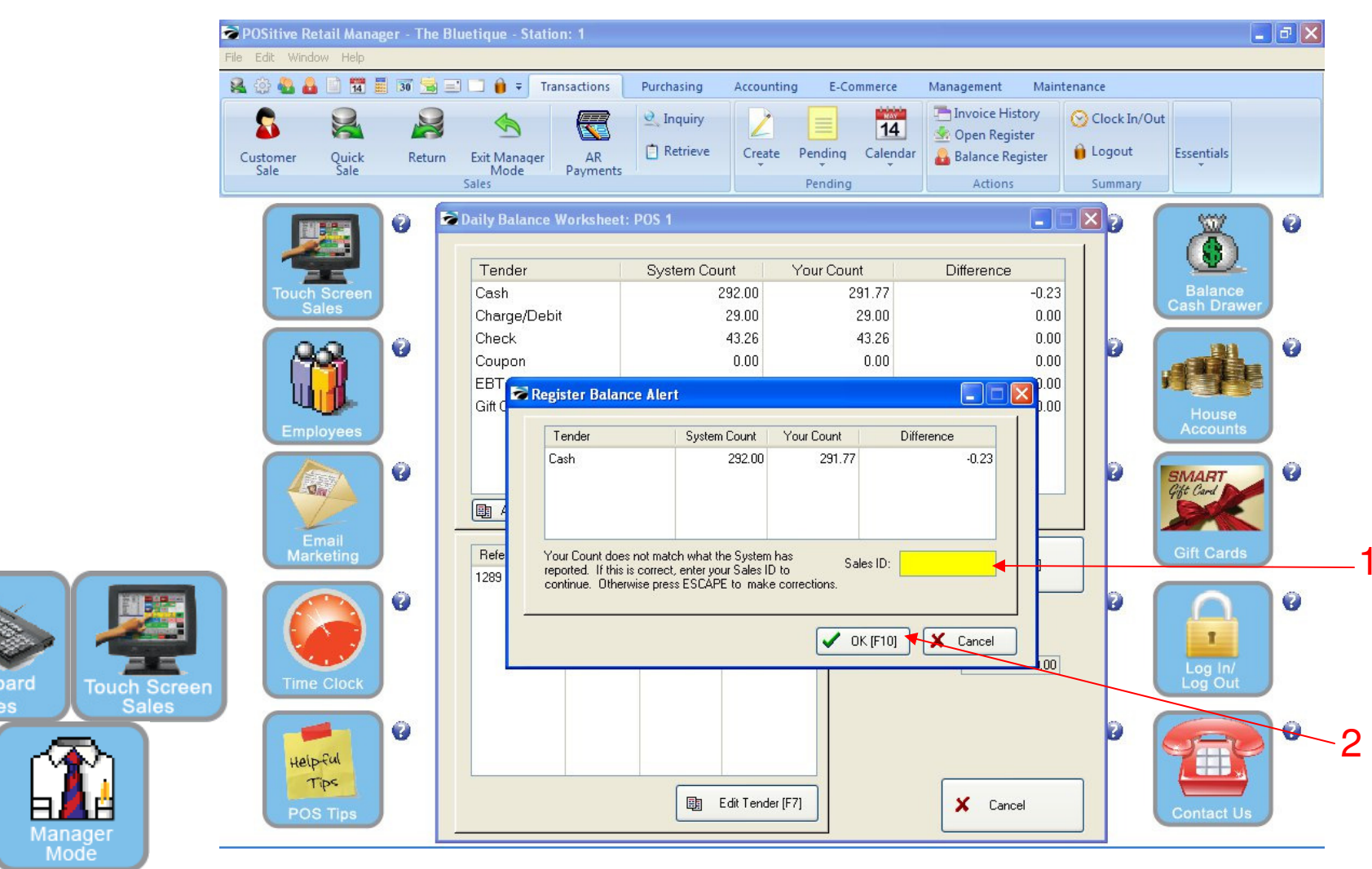

#### **Register Balance Alert**

If the your count doesn't match the system account, you will receive an alert

- 1. Type in your Sales ID, in the box
- 2. Click OK (F10) to proceed

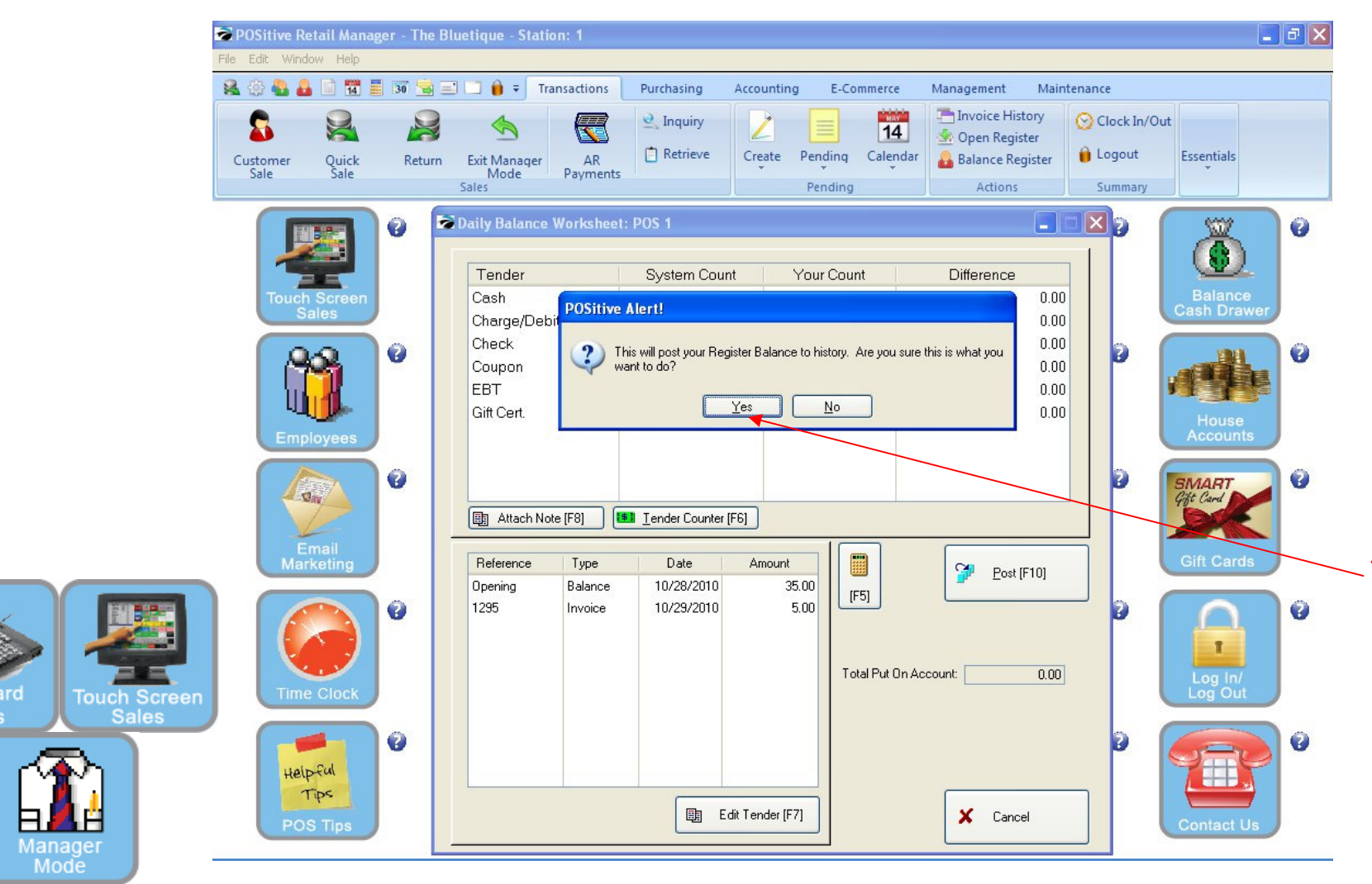

#### **Register Balance Alert**

If your cash count matches the register cash count, you will receive this post

1. Click the YES button to POST to history.

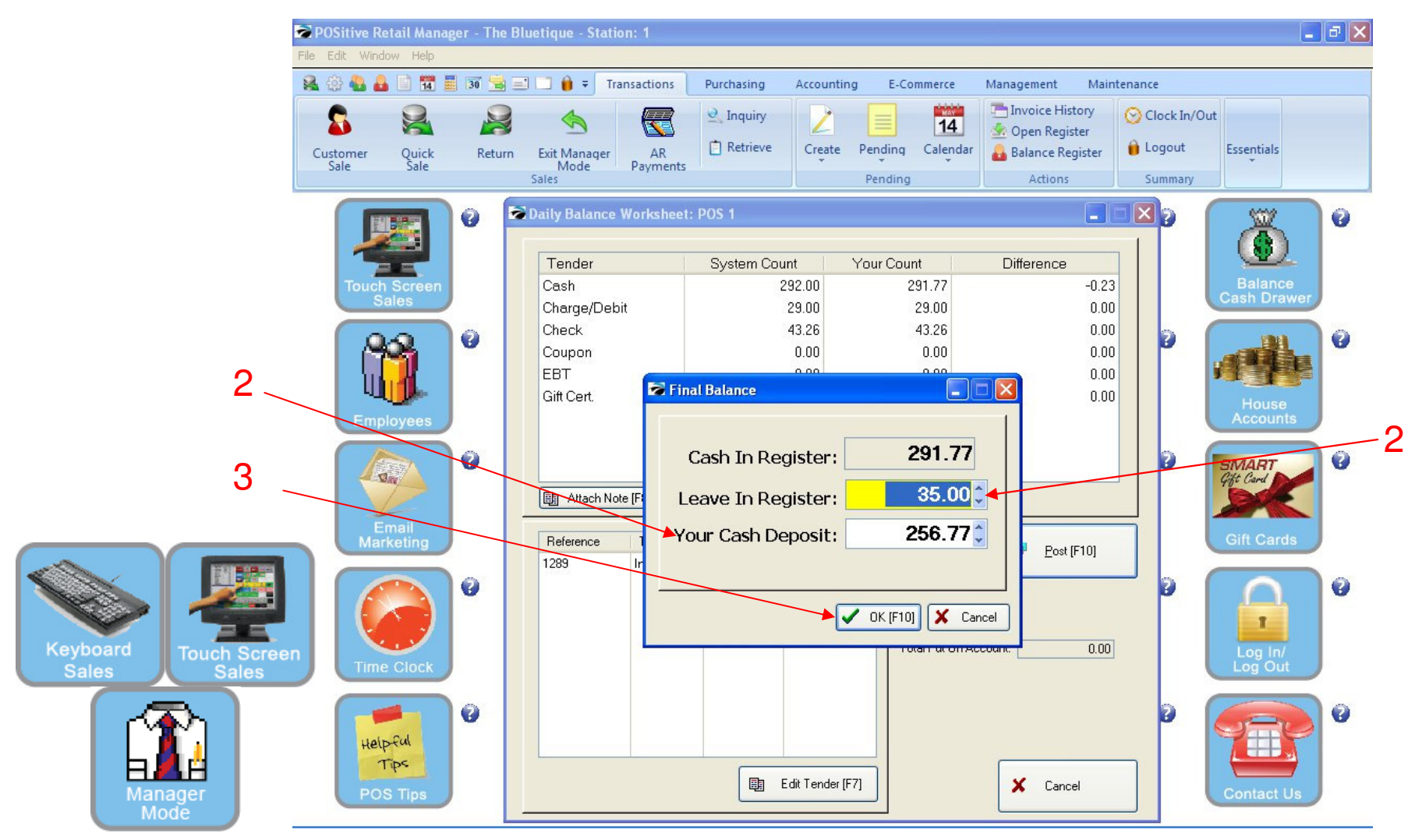

#### FINAL BALANCE:

Carry forward you starting bank for the next sales shift.

- 1. Your previous starting bank is shown as the default to leave in register.
- 2. Below is the amount of your Cash Deposit The difference of cash in register minus total cash.
- NOTE: Subtract the \$ left in the register from total cash and the balance equals your cash deposit.
- 3. Click OK (F10) to continue

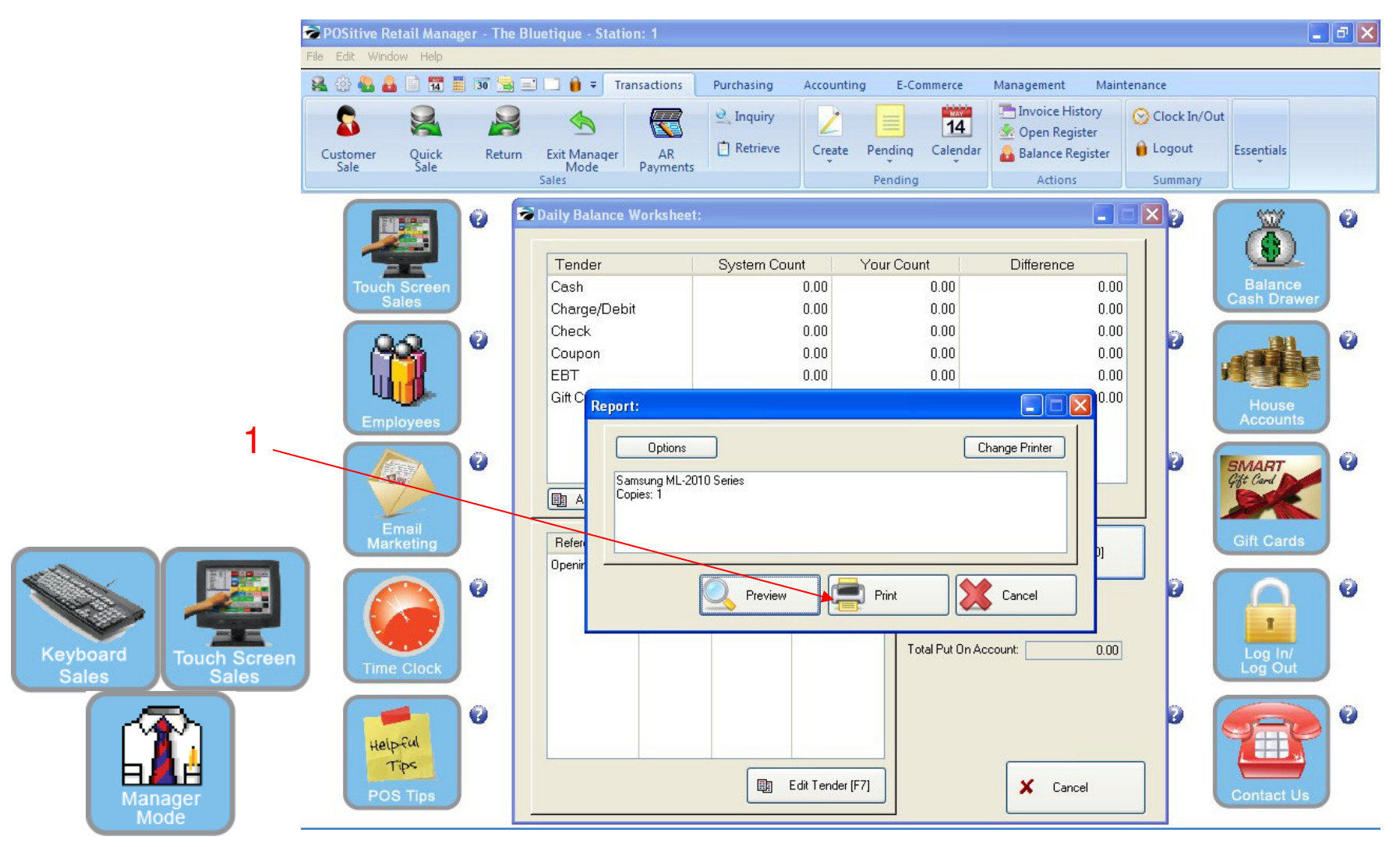

#### END OF DAY REPORTS:

Print a Register Balance Report

1. Click OK to Print (or Preview) to your default report printer.

| Negriter     Cash     Class     Conjort     Conjort       Page     1000     0.00     0.00     0.00       Date:     0.000     0.00     0.00     0.00       String     0.00     0.00     0.00     0.00       Arthal Cash Reside:     30.00     78.00     31.24     0.00     0.00       Arthal Cash Reside:     67.00     78.00     0.00     0.00     0.00       OVER:     0.00     0.00     0.00     0.00     0.00     0.00       Conject:     112.4     0.00     0.00     0.00     0.00     0.00       Conject:     0.00     0.00     0.00     0.00     0.00     0.00     0.00     0.00     0.00     0.00     0.00     0.00     0.00     0.00     0.00     0.00     0.00     0.00     0.00     0.00     0.00     0.00     0.00     0.00     0.00     0.00     0.00     0.00     0.00     0.00     0.00     0.00     0.00     0.00     0.00     0.00 <th></th> <th>Report Preview</th> <th></th> <th></th> <th></th> <th></th> <th></th> <th></th> <th></th> <th></th> <th>Je</th>                                                                                                    |             | Report Preview  |                                                                                      |                                                 |                          |                 |                  |                                                                                           |                                |                      | Je |
|----------------------------------------------------------------------------------------------------|-------------|-----------------|--------------------------------------------------------------------------------------|-------------------------------------------------|--------------------------|-----------------|------------------|-------------------------------------------------------------------------------------------|--------------------------------|----------------------|----|
| Tore Court:     Court     Congourie     Congourie <thc< th=""><th></th><th>Pages To Print:</th><th>e: <u>1 ≥</u> of 1 [[<br/></th><th>] <b>QQ⊟</b>[] ∰<br/></th><th>Step: 20 🛔</th><th>Copies: 1</th><th>3 12 🔀<br/>t</th><th></th><th></th><th></th><th></th></thc<>                                                                                                    |             | Pages To Print: | e: <u>1 ≥</u> of 1 [[<br>                                                            | ] <b>QQ⊟</b> [] ∰<br>                           | Step: 20 🛔               | Copies: 1       | 3 12 🔀<br>t      |                                                                                           |                                |                      |    |
| Keyboard<br>Sales   Carls   Checks   Charges   Corpore<br>(102:00)   Git   Peod Stamp;     Computer Reported:   67:00   78:00   31:24   0:00   0:00   0:00     Matheward   67:00   78:00   31:24   0:00   0:00   0:00     Computer Reported:   67:00   78:00   0:00   0:00   0:00   0:00     SHORT:   0:00   0:00   0:00   0:00   0:00   0:00   0:00     Charge Left In Registre:   35:00                                                                                                    | 1 -         | Page Size       | ze<br>17,908<br>Register Balance Report<br>Register: 1<br>By: POS<br>Date: 10(292010 |                                                 |                          |                 |                  |                                                                                           |                                |                      |    |
| Vour Count:     Cash     Checks     Charge     Coupons     Gith     Food Stamps       Less Starting Balance:     33.00     31.24     0.00     0.00     0.00       Less Starting Balance:     67.00     78.00     31.24     0.00     0.00     0.00       Metual Cash Resoured:     67.00     78.00     0.00     0.00     0.00     0.00       OVER:     0.00     0.00     0.00     0.00     0.00     0.00     0.00       SHORT:     0.00     0.00     0.00     0.00     0.00     0.00     0.00       Charge Left In Register:     35.00     Tax Collecter     0.24     0.24     0.24       Four Sales     Contents Figure     105.00     Tax Collecter     0.24     0.24       Cases Left In Register:     35.00     Tax Collecter     0.24     0.24     0.24       Cases:     67.00     - Extaing Balance     35.00     - Extaing Balance     35.00       Subtotal:     145.00     - Extaing Balance     35.00     - Extaing Balance     35.00                                                                                                    |             |                 |                                                                                      |                                                 |                          | <u>Summary</u>  |                  |                                                                                           |                                |                      |    |
| Actual Cash Received:   67.00<br>Computer Reported:   78.00   31.24   0.00   0.00   0.00     OVER:   0.00   0.00   0.00   0.00   0.00   0.00   0.00     SHORT:   0.00   0.00   0.00   0.00   0.00   0.00   0.00     Change Left In Register:   35.00                                                                                                    |             |                 |                                                                                      | Your Count:<br>Less Starting Balance:           | Cash<br>102.00<br>35.00  | Checks<br>78.00 | Charges<br>31.24 | Coupons<br>0.00                                                                           | Gift<br>0.00                   | Food Stamps<br>0.00  |    |
| OVER:   0.00   0.00   0.00   0.00   0.00   0.00     SHORT:   0.00   0.00   0.00   0.00   0.00   0.00     Charge Left In Register:   35.00   35.00   Total Sales wordt Ta:   105.00     Touch Screen Sales   Touch Screen Sales   Tax Collecter   0.24     Cash:   67.00   Tax Stall Sales   105.24     Charge Laft In Register:   35.00   Tax 2 Collecter   0.00     Subtotal:   145.00   - Ending Balance   35.00     Subtotal:   145.00   + Starting Balance   35.00     Your Deposit:   176.24   Total   116.24                                                                                                    |             |                 |                                                                                      | Actual Cash Received:<br>Computer Reported:<br> | 67.00<br>67.00           | 78.00           | 31.24            | 0.00                                                                                      | 0.00                           | 0.00                 |    |
| Charge Left In Register: 35.00<br>Total Sales w/out Ta: 105.00<br>Tax Collectec 0.24<br>Tax 1 Collectec 0.24<br>Tax 2 Collectec 0.00<br>Cash: 67.00<br>Cash: 67.00<br>Cash: 67.00<br>Cash: 78.00<br>-Ending Balance 35.00<br>Subtotal: 145.00<br>+Starting Balance 35.00<br>-Ending Balance 35.00<br>-Ending |             |                 |                                                                                      | OVER:<br>SHORT:                                 | 0.00<br>0.00             | 0.00<br>0.00    | 0.00<br>0.00     | 0.00<br>0.00                                                                              | 0.00<br>0.00                   | 0.00<br>0.00         |    |
| Sales     Sales     1ax 1 Collecter     0.24       Tax 2 Collecter     0.00       Cash:     67.00     Total Sales     105.24       Check:     78.00     -Ending Balance     35.00       Subtotal:     145.00     +Starting Balance     35.00       Charge:     31.24     +Gift Cert. Sold     71.00       Your Deposit:     176.24     Total     176.24                                                                                                    | Keyboard    |                 |                                                                                      | Change Left In Register:                        | 35.00                    |                 | Tot              | tal Sales w/out Ta:<br>Tax Collectec                                                      | 105.<br>0.:                    | 24                   |    |
| Charge: 31.24 +Gift Cert. Sold 71.00   Your Deposit: 176.24 Total 176.24                                                                                                    | Sales Sales |                 |                                                                                      | Cash:<br>Check:<br>Subtotal:                    | 67.00<br>78.00<br>145.00 |                 |                  | Tax 1 Collecter<br>Tax 2 Collecter<br>Total Sales<br>-Ending Balance<br>+Starting Balance | 0:<br>0)<br>105:<br>35)<br>35) | 24<br>20<br>24<br>00 |    |
|                                                                                                    | E A B       |                 |                                                                                      | Uharge:<br>Your Deposit:                        | 176.24                   |                 |                  | +Gift Cert. Sold<br><br>Total                                                             | 176.                           | 24                   |    |

#### **REGISTER BALANCE REPORT:**

(NOTE: Look for any mistakes on report.) The Register Balance Report– Match and include with your register deposit.

1. Click the Print page icon to send to the report printer.

| Report Prev                             | view                          |            |             |              |        |             |            |        |               | ∎₽⊠ |
|-----------------------------------------|-------------------------------|------------|-------------|--------------|--------|-------------|------------|--------|---------------|-----|
| File                                    |                               |            |             |              |        |             |            |        |               |     |
| N S S S S S S S S S S S S S S S S S S S | ▶ <u>Page:</u> 1 ≠ of 1 🛐 🔍 🤍 | e 🚺 🕀 🖻    | tep: 20 🌲   |              | 303 (  | 2 🕄 🔁       |            |        |               |     |
| Pages To Print:                         | Search:                       | 2          |             | Copies: 1    | ×      |             |            |        |               | 19  |
| Page Size                               |                               |            |             |              |        |             |            |        |               | ^   |
|                                         | 23,346                        |            |             |              |        |             |            |        |               |     |
|                                         |                               | ]          | Register S  | ales Catego  | ry Sum | nary        |            |        |               |     |
|                                         | Register: 1 12/15/2           | 010        |             |              |        |             |            |        |               |     |
| 1                                       | Category                      | Sales / Qn | ty          | Refunds / Qn | ty     | Discounts / | Qnty       | Total  | % Of<br>Sales |     |
|                                         |                               | 6.00       | <u>۶</u> 00 | 0.00         | - 0.00 | 0.00        | 0.00       | 6.00   | 1 19          |     |
|                                         | BEVERAGE OPEN                 | 2.00       | 2.00        | 0.00         | 0.00   | 0.00        | 0.00       | 2.00   | 0.40          |     |
|                                         | CANDY OPEN                    | 5.00       | 1.00        | 0.00         | 0.00   | 0.00        | 0.00       | 5.00   | 0.99          |     |
|                                         | FROZEN BEVERAGE               | 4.00       | 4.00        | 0.00         | 0.00   | 0.00        | 0.00       | 4.00   | 0.79          |     |
|                                         | GIFT CARDS                    | 250.00     | 5.00        | 0.00         | 0.00   | 0.00        | 0.00       | 250.00 | 49.63         |     |
|                                         | GUM                           | 1.24       | 2.00        | 0.00         | 0.00   | 0.00        | 0.00       | 1.24   | 0.25          |     |
|                                         | LAB NOTEBOOK                  | 82.50      | 5.00        | 0.00         | 0.00   | 0.00        | 0.00       | 82.50  | 16.38         |     |
|                                         | SHORTS & PANTS                | 111.00     | 6.00        | 0.00         | 0.00   | 0.00        | 0.00       | 111.00 | 22.04         |     |
|                                         | SNACKS OPEN                   | 2.00       | 2.00        | 0.00         | 0.00   | 0.00        | 0.00       | 2.00   | 0.40          |     |
|                                         | SWEATSHIRT HOODIES            | 40.00      | 2.00        | 0.00         | 0.00   | 0.00        | 0.00       | 40.00  | 7.94          |     |
|                                         | Totals:                       |            |             |              |        |             |            |        |               |     |
|                                         | Sales:                        | 503.74     | 35.00       |              |        |             |            |        |               |     |
|                                         | Refunds:                      | 0.00       | 0.00        |              |        |             |            |        |               |     |
|                                         | Discounts                     | 0.00       | 0.00        |              |        |             |            |        |               |     |
|                                         | Less Transaction Discount     | 0.00       | 0.00        |              |        |             |            |        |               |     |
|                                         | Less Trade-In:                | 0.00       | 0.00        |              |        |             |            |        |               |     |
|                                         | Total                         | 503.74     |             |              |        |             |            |        |               |     |
|                                         |                               |            |             |              |        |             |            |        |               |     |
| eyboard Touch Screen                    |                               |            |             |              |        |             |            |        |               |     |
| Sales Sales                             |                               |            |             |              |        |             |            |        |               |     |
|                                         |                               |            |             |              |        |             |            |        |               |     |
|                                         |                               |            |             |              |        |             |            |        |               |     |
|                                         |                               |            |             |              |        |             |            |        |               |     |
| <b>60</b>                               |                               |            |             |              |        |             |            |        |               |     |
| Managar                                 |                               |            |             |              |        |             |            |        |               | ~   |
| Mode                                    |                               |            |             |              |        | Į           | Zoom: 100% |        | 1 pages, 22.8 | КЬ  |

Register Sales Category Summary:

(NOTE: Look for any mistakes on report.)

The Shift Category Summary Report (Report that automatically follows by default) Print or Preview

1. Click the Print page icon to send to the report printer.

![](_page_13_Picture_1.jpeg)

#### **REGISTER BALANCE POSTED:**

Finalize the Posting by sending the register balance to history

1. Click OK to complete balancing and return to Manager Mode.